## <u>KWF 申請者指定機能拡張(V1R8→V1R9)の設定手順</u>

## 【機能説明】

経路定義の各Stepの承認者指定にて、申請者を指定できるようになります。

## 【設定概要】

| アプリ名      | 設定概要                                |
|-----------|-------------------------------------|
| KWF経路定義   | (1)サブテーブルの「承認者指定」ドロップダウンに選択肢を追加     |
| KWFワークフロー | (2)サブテーブルの「承認者指定」ドロップダウンに選択肢を追加     |
|           | (3)進行中のStepの中の「処理者指定」ドロップダウンに選択肢を追加 |

【設定詳細】

KWF経路定義アプリ

(1)サブテーブルの「承認者指定」ドロップダウンに選択肢を追加します。

| 0-1.0.000         0000-0-0         0000-0-0         0000-0-0         0000-0-0         0000-0-0         0000-0-0         0000-0-0         0000-0-0         0000-0-0         0000-0-0         0000-0-0         0000-0-0         0000-0-0         0000-0-0         0000-0-0         0000-0-0         0000-0-0         0000-0-0         0000-0-0         0000-0-0         0000-0-0         0000-0-0         0000-0-0         0000-0-0         0000-0-0         0000-0-0         0000-0-0         0000-0-0         0000-0-0         0000-0-0         0000-0-0         0000-0-0         0000-0-0         0000-0-0         0000-0-0         0000-0-0         0000-0-0         0000-0-0         0000-0-0         0000-0-0         0000-0-0         0000-0-0         0000-0-0         0000-0-0         0000-0-0         0000-0-0         0000-0-0         0000-0-0         0000-0-0         0000-0-0         0000-0-0         0000-0-0         0000-0-0         0000-0-0         0000-0-0         0000-0-0         0000-0-0         0000-0-0         0000-0-0         0000-0-0         0000-0-0         0000-0-0         0000-0-0         0000-0-0         0000-0-0         0000-0-0         0000-0-0         0000-0-0         0000-0-0         0000-0-0         0000-0-0         0000-0-0         0000-0-0         0000-0-0         0000-0-0         0000-0-0         0000-0-0                                                                                                    | 74-14                                                                                   | -12                                                                                                    | 992                                                                                                    | 81                                                                                                    |                                                                                                    |                                                                               |          |            |
|----------------------------------------------------------------------------------------------------|-----------------------------------------------------------------------------------------|----------------------------------------------------------------------------------------------------|----------------------------------------------------------------------------------------------------|----------------------------------------------------------------------------------------------------|----------------------------------------------------------------------------------------------------|-------------------------------------------------------------------------------|----------|------------|
| No.0         Exercise           Statuto         Texa           Statuto         Texa <th>21110</th> <th></th> <th>882-7* 888</th> <th></th> <th></th> <th></th> <th></th> <th></th>                                                                                                    | 21110                                                                                   |                                                                                                    | 882-7* 888                                                                                                    |                                                                                                    |                                                                                                    |                                                                               |          |            |
| Description         Description         Description <thdescription< th=""> <thdescription< th=""></thdescription<></thdescription<>                                                                                                    | <b>b</b> and <b>c</b>                                                                   | 10 mm - m                                                                                                    |                                                                                                    |                                                                                                    |                                                                                                    |                                                                               |          |            |
| Bit         Bit         Bit <td>2</td> <td>[] (m. m.)</td> <td>1827-672-7</td> <td>1004002/-1/2-2</td> <td></td> <td></td> <td></td> <td></td>                                                                                                    | 2                                                                                       | [] (m. m.)                                                                                                    | 1827-672-7                                                                                                    | 1004002/-1/2-2                                                                                                    |                                                                                                    |                                                                               |          |            |
| Bit Notesting         Bit Notesting         Description         Description <thdescription< th=""></thdescription<>                                                                                                    | 12.84                                                                                   | 814                                                                                                    |                                                                                                    | and and a second                                                                                                    | # 1382Y-6F2                                                                                                    | -F1840 (198888224-)                                                           | 1F2-F1 0 |            |
| Image: Section 1         Image: Section 1         Image: Section 1<                                                                                                    | 8                                                                                       | E *** 14+11                                                                                                    | 1000                                                                                                    |                                                                                                    |                                                                                                    | A COMPANY OF A COMPANY                                                        |          |            |
|                                                                                                    |                                                                                         |                                                                                                    |                                                                                                    |                                                                                                    |                                                                                                    |                                                                               |          |            |
| Bar         Barson         Barson           Cont         E.0-4-44         Control Control                                                                                                    | C anar                                                                                  |                                                                                                    | 0-12 HERE                                                                                                    |                                                                                                    |                                                                                                    |                                                                               |          |            |
| Cont         Longeneration         Association         Association <t< td=""><td>20 and 1</td><td>0 m</td><td>PADER<br/>LACEBRETS, 17</td><td>CORDINATION T. 270</td><td>INCLUMES 1200</td><td>Webscherbert,</td><td></td><td></td></t<>                                                                                                    | 20 and 1                                                                                | 0 m                                                                                                    | PADER<br>LACEBRETS, 17                                                                                                    | CORDINATION T. 270                                                                                                    | INCLUMES 1200                                                                                                    | Webscherbert,                                                                 |          |            |
| Ammo         Ammo         Ammo <th< td=""><td>전 80421<br/>전 04<br/>전 04</td><td>1 101/1970<br/>1 101<br/>1 101/1970</td><td>-ADDRESS - 17<br/>-ADDRESS - 17<br/>-ORA TROOMS</td><td>CONCRETENT, 220<br/>(SON: EXEL-COL FOR<br/>(CLASS FROM COLORS)</td><td>DELCENCE (1987)<br/>DELCENCESCO (1987)<br/>DELCENCESCO (1987)</td><td>NUCLESS,</td><td></td><td></td></th<>                                                                                                    | 전 80421<br>전 04<br>전 04                                                                 | 1 101/1970<br>1 101<br>1 101/1970                                                                                                    | -ADDRESS - 17<br>-ADDRESS - 17<br>-ORA TROOMS                                                                                                    | CONCRETENT, 220<br>(SON: EXEL-COL FOR<br>(CLASS FROM COLORS)                                                                                                    | DELCENCE (1987)<br>DELCENCESCO (1987)<br>DELCENCESCO (1987)                                                        | NUCLESS,                                                                      |          |            |
| Balances         Balances                                                                                                    | 전 Amari<br>전 SH<br>전 SH<br>전 SH                                                         | 1 140319935<br>1 440<br>1 140<br>1 140<br>1 1-7-444                                                                                                    | B-DIEM<br>CARDENSTIN, 1/2<br>CARDENSTIN, 1/2<br>CARDENSTINE<br>CONTRACTORNEL<br>CONTRACTORNEL<br>CONTRACTORNEL<br>CONTRACTORNEL<br>CONTRACTORNEL                                                                                                    | CONSIGNATION T. 2 TH<br>THE CONTRACT OF THE<br>DESCRIPTION OF THE CONTRACT<br>OF THE CONTRACT OF THE<br>CONTRACT OF THE CONTRACT OF THE<br>CONTRACT OF THE CONTRACT OF THE<br>CONTRACT OF THE CONTRACT OF THE<br>CONTRACT OF THE CONTRACT OF THE<br>CONTRACT OF THE CONTRACT OF THE<br>CONTRACT OF THE CONTRACT OF THE<br>CONTRACT OF THE CONTRACT OF THE<br>CONTRACT OF THE CONTRACT OF THE<br>CONTRACT OF THE CONTRACT OF THE<br>CONTRACT OF THE CONTRACT OF THE<br>CONTRACT OF THE CONTRACT OF THE<br>CONTRACT OF THE CONTRACT OF THE CONTRACT OF THE<br>CONTRACT OF THE CONTRACT OF THE CONTRACT OF THE<br>CONTRACT OF THE CONTRACT OF THE CONTRACT OF THE<br>CONTRACT OF THE CONTRACT OF THE CONTRACT OF THE<br>CONTRACT OF THE CONTRACT OF THE CONTRACT OF THE CONTRACT OF THE<br>CONTRACT OF THE CONTRACT OF THE CONTRACT OF THE CONTRACT OF THE<br>CONTRACT OF THE CONTRACT OF THE CO                                                                                                    | 2.621.0400.1700<br>08-2400000023300<br>0820834.<br>0937.80622.040<br>851280700.2030                                | NBC2/3#7,<br>1944<br>10.008/C2/3#7,<br>1.021/02/22/28/01,                     |          |            |
| → 5+3 → FF<br>5 5x-7 ■ + 5x<br>□ - 1 - 10+1 ■ 10+1<br>□ - 1 - 10+1 ■ 10+1<br>□ - 1 - 10+1 ■ 10+1<br>□ - 1 - 10+1 ■ 10+1<br>■ - 10+1 ■ 10+1<br>■ - 10+1 ■ - 10+1<br>■ - 10+1 ■ 10+1<br>■ - 10+1 ■ | El senari<br>El les<br>El les<br>Se los<br>A resar                                      | 1 142(1975)<br>1 141<br>1 142(145)<br>1 142(14)<br>1 142(14)(14)(14)(14)(14)(14)(14)(14)(14)(14)                                                                                                    | PADREN<br>HADRENTIN, 17<br>HADRENTIN, 177<br>HADRENT, 1827<br>HADRENT, 1827<br>HADRENT, 1827<br>HADRENT, 1827<br>HADRENT, 1987                                                                                                    | COMPARENT, 2 200<br>TANKA STREET, 2 200<br>REALTS, CARL MARK<br>REALTS, CARLENS, AND<br>REALTS, CARLENS, AND<br>REALTS, AND<br>REALTS, AND<br>RE                                                | 2.6622.20後の後、1730年<br>日本市場合の第二日よりの<br>であまではます。<br>でかまて、第四年回によります<br>のまます。                                          | жасырат,<br>1944<br>18. онансырат,<br>1 (р.1-6.272/дас) ,                     |          |            |
| Bits - P         Bits - Dis         Bits - Dis         Bits - Dis         Mit Mit           Discours         Bits - Dis         Bits - Dis         Mit Mit         Mit Mit           Discours         Bits - Dis         Bits - Dis         Mit Mit         Mit Mit           Discours         Bits - Dis         Bits - Dis         Mit Mit Mit Mit Mit Mit Mit Mit Mit Mit                                                                                                    | E staat<br>E to<br>E to<br>E to<br>E to<br>E to<br>E to<br>E to<br>E t                  | 101(797)     10     10     10     10     10     10     10     10     10     10     10     10     10                                                                                                    | PUCK<br>ACCOUNTS 11<br>ACCOUNTS 11                                                                                                    | COMPLEXITY OF T, 2 (2)<br>2444 (127), 244, 449<br>(2), 201, 249, 449<br>(2), 201, 249, 449<br>(2), 249, 449, 449<br>(2), 249, 449, 449<br>(2), 201, 201, 201, 201<br>(2), 201, 201, 201<br>(2), 201, 201, 201<br>(2), 201, 201, 201<br>(2), 201, 201<br>(2), 201, 201<br>(2), 201, 201<br>(2), 201<br>(2), 201 | LINELANNAL YONG<br>DEVANDENTSIDER<br>SUPERAR<br>THAT, NEWSELAN<br>MERGENTING SUPER<br>TRAT.                        | WINCOST,<br>1954<br>10. 008/02/047,<br>1.020/02/2018/07,<br>1.020/02/2018/07, |          |            |
| Line         Line           Swim         Line           Swim         Line           Swim         Line                                                                                                    |                                                                                         | Au(1793)     Au(1793)     Au(1793) | PEREN<br>ARTHURSTON 17<br>ARTHURSTON<br>TECHNOLOGY<br>ARTICLE THE<br>ARTHURST<br>ARTHURST<br>ARTHUR<br>ARTHURST<br>ARTHURST<br>ARTHUR<br>ARTHUR<br>ARTHURST<br>ART                                                                                                    | 0000004817947, ) 20<br>2000 1922,236, 420<br>01,200 1000000000<br>000000 1000000000<br>000000 100000000                                                                                                    | INTLANDA 1000<br>DIVATING 1000<br>CONTRACTOR<br>CONTRACTOR<br>CONTRACTOR<br>CONTRACTOR<br>CONTRACTOR<br>CONTRACTOR | NBC20547,<br>1954,<br>11.000623547,<br>11.001632229860,                       |          | - <b>D</b> |
| 2 Min 直 Min BBB0081<br>(ADMA-083-F-1311, TERS-F-8.1/Mar), Min Strengt,<br>(ADMA-083-F-1311, TERS-F-8.1/Mar), Min Strengt,                                                                                                    | 20 40-44<br>20 54<br>20 54<br>20 55-7<br>20 55-7<br>20 444-25-7-4<br>20 55-7<br>20 55-7 | Image: page         Image: page           Image: page         Image: page           Image: page                                                                                                    | PERCENT<br>A REPORT OF THE ADDRESS OF THE ADDRESS OF                                                                                                    | 1000000400174447,2700<br>10000000000000000000000000000000000                                                                                                    | callureas riter<br>dependenciario<br>rearcase.<br>Teart, teats.cele<br>escatoreacionario<br>rear.<br>Auseat        | NBCNDET,<br>RS.<br>BB. ORBCROET,<br>FIDIOLEZYMBO                              | 1-7-88   | Q A        |
| 2 ALEMAN DEL - F-LETT, TELSA ALEMAN DEL FF.                                                                                                    | 전 8041<br>전 91<br>전 93<br>및 227<br>A seam<br>전 84.3-2-4<br>(1) 1-1<br>전 15-7<br>전 15-7  | <ul> <li>□ ris(1797)</li> <li>□ ris(1797)</li> <li>□ ris(1</li></ul>                                                                                                    | RUDON<br>AREMANDIA 11<br>AREMANDIA 12<br>AREMANDARY<br>AREMANDARY<br>AREMANDARY<br>AREMANDARY<br>RUDON<br>RUDON<br>RUD | 10000-0017447, 220<br>2001 1922, 245, 496<br>0, 2012 1000-000000<br>1000-0000-0000-000<br>000-000-0                                                                                                    | LINELANDAR I VIEN<br>DELANDARE BIT<br>TERECERAT.<br>TERECERAT.<br>TERECERAT.<br>ADDRESS<br>ADDRESS<br>3-47-        | NECYOF,<br>RS.<br>B. ORNEYST,<br>FRIGER,7980,                                 |          | ۹ 🖪        |
|                                                                                                    | 2 mage<br>2 m<br>2 m<br>2 m<br>2 m<br>2 m<br>2 m<br>2 m<br>2 m                          | <ul> <li>→ 101, 7979.0</li> <li>→ 401, 7979.0</li> <li>→ 401, 7979.0</li> <li>→ 512, -51-481</li> <li>→ 51-5481</li> <li>→ 51-5481</li> <li>→ 51-54</li> <li>→ 58</li> <li>→ 51-54</li> <li>→ 58</li> <li>→ 58</li> <li>→ 58</li> <li>→ 58</li> <li>→ 58</li> <li>→ 58</li> </ul>                                                                                                    | PUERS<br>                                                                                                    | ARRENEST TELEVISION OF THE TABLE STATE                                                                                                    | LINEL-HANNE L'UNE<br>CHE-HANNENE DE L'UNE<br>CHE-LE ANNUEL CHE<br>MERICENE<br>MERICENE<br>Arrest<br>3-7-           | RBC9147.<br>1954<br>BL ORBAC9147.<br>1939-062791880.<br>V                     | -7-48    | ۹ ք        |

承認者指定のドロップダウンに「申請者」を追加します。※順番は任意です。

|     | 同ドロップダウンの設定 ×    |     |     |  |  |  |  |  |
|-----|------------------|-----|-----|--|--|--|--|--|
| 2.4 | <b>?</b> ヘルプ     |     |     |  |  |  |  |  |
| 74  | フィールド名・          |     |     |  |  |  |  |  |
| 录   | 昂者指定             |     |     |  |  |  |  |  |
| ₽   | 必須現日にする          |     |     |  |  |  |  |  |
| 項目  | と順量              |     |     |  |  |  |  |  |
| ٥   | 2-9-             | 0 0 |     |  |  |  |  |  |
| :   | 上吊               | 0 0 |     |  |  |  |  |  |
| :   | ヴループ             | 0 0 |     |  |  |  |  |  |
| :   | 組織と役職            | 0 0 |     |  |  |  |  |  |
| :   | 組織のみ             | 0 0 |     |  |  |  |  |  |
| :   | 「便先する組織」         | 0 0 |     |  |  |  |  |  |
| :   | 「便先する組織」と役職      | 0 0 |     |  |  |  |  |  |
| :   | 「使先する組織」の上位組織と役幣 | 0 0 |     |  |  |  |  |  |
| :   | 「使先する組織」を含む上位組織と | 00  |     |  |  |  |  |  |
| :   | = <b>2</b> .8    | 00  |     |  |  |  |  |  |
| 初期  | 和7.再分量           |     |     |  |  |  |  |  |
|     | <b>ユ</b> −ザ− ∨   |     |     |  |  |  |  |  |
| 74  | フィールドコード*        |     |     |  |  |  |  |  |
| -   | 1984 (J          |     |     |  |  |  |  |  |
|     |                  |     |     |  |  |  |  |  |
|     | キャンセル            |     | 847 |  |  |  |  |  |
|     |                  |     |     |  |  |  |  |  |

KWFワークフローアプリ

(2)サブテーブルの「承認者指定」のドロップダウンに選択肢を追加

|                  | _                                                                                                    |          |               |          |      |       |     |     |           |  |
|------------------|----------------------------------------------------------------------------------------------------|----------|---------------|----------|------|-------|-----|-----|-----------|--|
| 7e-5             | -9                                                                                                    | 29       | 7 8           | HE .     |      |       |     |     |           |  |
| 11-14 <b>6</b> 9 |                                                                                                    | 1012     | nas* na       | 1000 F   |      |       |     |     |           |  |
| 110              | IS THE OC                                                                                                    |          | 1080.1.71     |          |      |       |     |     |           |  |
|                  | The second second secon |          | 12882-6       |          |      |       |     |     |           |  |
|                  |                                                                                                    |          | _             |          |      |       |     |     |           |  |
| 1000             | E *******                                                                                                    |          | WALK - CALERA | 211-     |      |       |     |     |           |  |
|                  | The Party of Street                                                                                                    |          | and other     |          |      |       |     |     |           |  |
|                  | (J ==                                                                                                    | 1281     | 1000          |          |      |       |     |     |           |  |
|                  | B                                                                                                    |          |               |          |      |       |     |     |           |  |
|                  | T                                                                                                    | 1000     | #1100.00      |          |      |       |     |     |           |  |
| 411              | A                                                                                                    |          |               |          |      |       |     |     |           |  |
| 8.1-1-8          | 1 + + + + + + + + + + + + + + + + + + +                                                                                                    |          |               |          | 25.0 |       |     |     |           |  |
|                  | 88                                                                                                    | 1000     | BROW-JAS      |          |      |       |     |     |           |  |
|                  | 1 1 - 2 4                                                                                                    |          |               |          |      |       |     |     |           |  |
| 0-181            | A                                                                                                    | **       |               |          |      |       |     |     |           |  |
| 10.04            | A ***                                                                                                    |          |               |          |      |       |     |     |           |  |
|                  |                                                                                                    |          |               |          |      |       |     |     |           |  |
|                  |                                                                                                    | 1008     |               |          |      |       |     |     |           |  |
|                  |                                                                                                    | 101-11-1 | 121-18 121-1  | 6 A260 * |      | 823BX | **  |     | ACCENT 40 |  |
|                  |                                                                                                    |          |               | BULL -   | 2-9- | -     | a 🔝 | Q 🛃 |           |  |
|                  |                                                                                                    |          |               |          |      |       |     |     |           |  |

承認者指定のドロップダウンに、「申請者」を追加します。※順番は任意です。

|           | ドロップダウンの設定       |    |  |    | × |  |  |  |
|-----------|------------------|----|--|----|---|--|--|--|
| ? ^       | ? ~IJ            |    |  |    |   |  |  |  |
| 74        | フィールド名 *         |    |  |    |   |  |  |  |
| 承         | 3者指定             |    |  |    |   |  |  |  |
|           | 必須項目にする          |    |  |    |   |  |  |  |
| 項目        | と順番              |    |  |    |   |  |  |  |
| \$        | ユーザー             | 00 |  |    |   |  |  |  |
| •         | 上昌               | 00 |  |    |   |  |  |  |
| \$        | グループ             | 00 |  |    |   |  |  |  |
| ٢         | 組織と役職            | 00 |  |    |   |  |  |  |
| ٢         | 組織のみ             | 00 |  |    |   |  |  |  |
| \$        | 「優先する組織」         | 00 |  |    |   |  |  |  |
| \$        | 「優先する組織」と役職      | 00 |  |    |   |  |  |  |
| ٢         | 「優先する組織」の上位組織と役職 | 00 |  |    |   |  |  |  |
| \$        | 「優先する組織」を含む上位組織と | 00 |  |    |   |  |  |  |
| ٢         | 申請者              | 00 |  |    |   |  |  |  |
| 初期        | 日直               |    |  |    |   |  |  |  |
| -         | ユーザー 🗸           |    |  |    |   |  |  |  |
| フィ<br>340 | フィールドコード *       |    |  |    |   |  |  |  |
| #10       |                  |    |  |    |   |  |  |  |
|           |                  |    |  |    | , |  |  |  |
|           | キャンセル            |    |  | 保存 |   |  |  |  |

## KWFワークフローアプリ

| 5-520 MM | 教授が平均ありません(神道する)                        |                                                                                                    |                                                                                                    |                                                                                                    |                                                                                                    |                                                                                              |                         |                   |
|----------|-----------------------------------------|----------------------------------------------------------------------------------------------------|----------------------------------------------------------------------------------------------------|----------------------------------------------------------------------------------------------------|----------------------------------------------------------------------------------------------------|----------------------------------------------------------------------------------------------|-------------------------|-------------------|
| 7#-4     | -11                                     | 090                                                                                                    | 2                                                                                                    | :Z                                                                                                    |                                                                                                    |                                                                                              |                         |                   |
| 74-4888  |                                         | 12+c                                                                                                    | 074 1 07                                                                                                    | Million h                                                                                                    |                                                                                                    |                                                                                              |                         |                   |
|          | -                                       |                                                                                                    | 00003.70                                                                                                    |                                                                                                    |                                                                                                    |                                                                                              |                         |                   |
| SAT.     | E 298 (11+)                             |                                                                                                    |                                                                                                    |                                                                                                    |                                                                                                    |                                                                                              |                         |                   |
| 0192919- | E. 2.34(10014)                          |                                                                                                    | 104207-5                                                                                                    |                                                                                                    |                                                                                                    |                                                                                              |                         |                   |
| 14       | 1 I I I I I I I I I I I I I I I I I I I |                                                                                                    |                                                                                                    |                                                                                                    | NUMBER OF STREET                                                                                                    |                                                                                              |                         |                   |
| 0000000  | Privotivox                              | i                                                                                                    | 参照するレコードがあり                                                                                                    | (王)(1),                                                                                                    |                                                                                                    |                                                                                              |                         |                   |
| SDAR     | E 10000000                              |                                                                                                    |                                                                                                    |                                                                                                    |                                                                                                    |                                                                                              |                         |                   |
|          | () the                                  |                                                                                                    | *****                                                                                                    |                                                                                                    |                                                                                                    |                                                                                              |                         |                   |
| -        | B moves                                 |                                                                                                    |                                                                                                    |                                                                                                    |                                                                                                    |                                                                                              |                         |                   |
| V2-7     | There                                   | 8081                                                                                                    | 80.000                                                                                                    | BORCH.                                                                                                    |                                                                                                    |                                                                                              |                         |                   |
|          | II contract                             |                                                                                                    |                                                                                                    |                                                                                                    | 0, 0,                                                                                                    |                                                                                              |                         |                   |
| 20-2     | DI monte                                |                                                                                                    |                                                                                                    |                                                                                                    |                                                                                                    |                                                                                              |                         |                   |
| ATT-A    |                                         | othest                                                                                                    | 単語フォーム名                                                                                                    |                                                                                                    |                                                                                                    |                                                                                              |                         |                   |
|          | 1.14                                    |                                                                                                    |                                                                                                    |                                                                                                    |                                                                                                    |                                                                                              |                         |                   |
| KO-FIRE  | 1 (nam                                  |                                                                                                    |                                                                                                    |                                                                                                    |                                                                                                    |                                                                                              |                         |                   |
| 01000    | 1 ***                                   |                                                                                                    |                                                                                                    |                                                                                                    |                                                                                                    |                                                                                              |                         |                   |
| #51/80   |                                         |                                                                                                    |                                                                                                    |                                                                                                    |                                                                                                    |                                                                                              |                         |                   |
|          |                                         | 净燃好器                                                                                                    |                                                                                                    |                                                                                                    |                                                                                                    |                                                                                              |                         |                   |
|          |                                         |                                                                                                    |                                                                                                    |                                                                                                    |                                                                                                    |                                                                                              |                         |                   |
|          |                                         |                                                                                                    |                                                                                                    |                                                                                                    |                                                                                                    |                                                                                              |                         |                   |
|          |                                         | BETraphy. B                                                                                                    | Einytte BEing                                                                                                    |                                                                                                    | ADABLA                                                                                                    |                                                                                              | 83-V-MR                 |                   |
|          |                                         | BETraphy. B                                                                                                    | Eineth BEine                                                                                                    | A BERG                                                                                                    | 82488 *                                                                                                    | •                                                                                            | E3-9-88                 | Q J               |
|          |                                         | BElinghis. B                                                                                                    |                                                                                                    | A PERF                                                                                                    | 80088 #<br>2-7-                                                                                                    | ••                                                                                           | 83- <b>7-8</b> 8        | Q J               |
|          |                                         |                                                                                                    | 1211ay178 8121ay                                                                                                    |                                                                                                    | 90+80 4<br>2-7-                                                                                                    | *<br>                                                                                        | 83 <b>-ザー催き</b>         | Q A               |
|          |                                         | BElinpho. B                                                                                                    | 12:00/178 812:00/<br>                                                                                                    | A AGAN MALAN                                                                                                    | 400000<br>3-7-<br>2001 /907201580c007303                                                                                                    | هه<br>پ [                                                                                    | 83- <b>V-B</b> R        | Q A               |
|          |                                         | ditionphe. d                                                                                                    | Eliny#8 8Eliny<br>                                                                                                    |                                                                                                    | 40488                                                                                                    | ал<br>— — — — — —<br>ЕТ.                                                                     | E3-ザ-∰8                 | Q A               |
|          |                                         | REtroption R                                                                                                    | 82004/198 882004<br>                                                                                                    | A ALLAS BULLS                                                                                                    | 40488 -<br>2-9-                                                                                                    | ан<br>— — — — — —<br>ет.                                                                     | E3- <b>ÿ-∰</b> €        | Q A               |
|          |                                         | Billington     Billington     Billington     Billington     Billington                                                                                                    | ACCOUNTS ACCOUNT                                                                                                    | 6 8098<br>Bria -                                                                                                    | 40488<br>2-9-<br>0000 000200000000000000000000000000000                                                                                                    | ••<br>• • • •                                                                                | 83- <b>9-88</b>         | <b>Q</b> <u>1</u> |
|          |                                         | <ul> <li>Altimpte</li> <li>Altimpte</li> <li>Altimpte</li> </ul>                                                                                                    | Ationy(78) Ationy<br>Q                                                                                                    | 6. 82588<br>BPLA -<br>-#BERT (87.7)                                                                                                    | 80988<br>2-9-<br>008, 596220586538759<br>6024802589,/68                                                                                                    | •   [                                                                                        | 53-9 <b>-82</b>         | Q 1               |
|          |                                         |                                                                                                    |                                                                                                    | 6. Адая -<br>Воча -<br>-Авгат Техт<br>Токуа.                                                                                                    | 82888                                                                                                    | ۵۹<br>پ   [<br>۲۴,                                                                           | 5.3 <b>982</b>          | Q .               |
|          |                                         |                                                                                                    |                                                                                                    | 6. 80.88<br>BULL -<br>                                                                                                    | ABANK :<br>3-1                                                                                                    | 22<br>• • • • • • • • • • • • • • • • • • •                                                  | 53- <b>9-82</b>         | Q <u>A</u>        |
|          |                                         |                                                                                                    | Alianytik Aliany<br>Q S<br>Alianytik Aliany<br>Alianytik Aliany                                                                                                    | A REAR<br>BOLL -<br>- AREART TRAT                                                                                                    | 486488                                                                                                    | 22<br>                                                                                       | 5.3 <b>9-82</b>         | ۹ 🕰               |
|          |                                         | (1)     (1)     (1)     (1)     (1)     (1)     (1)     (1)     (1)     (1)     (1)     (1)     (1)     (1)     (1)     (1)     (1)     (1)     (1)     (1)     (1)     (1)     (1)     (1)     (1)     (1)     (1)     (1)     (1)     (1)     (1)     (1)     (1)     (1)     (1)     (1)     (1)     (1)     (1)     (1)     (1)     (1)     (1)     (1)     (1)     (1)     (1)     (1)     (1)     (1)     (1)     (1)     (1)     (1)     (1)     (1)     (1)     (1)     (1)     (1)     (1)     (1)     (1)     (1)     (1)     (1)     (1)     (1)     (1)     (1)     (1)     (1)     (1)     (1)     (1)     (1)     (1)     (1)     (1)     (1)     (1)     (1)     (1)     (1)     (1)     (1)     (1)     (1)     (1)     (1)     (1)     (1)     (1)     (1)     (1)     (1)     (1)     (1)     (1)     (1)     (1)     (1)     (1)     (1)     (1)     (1)     (1)     (1)     (1)     (1)     (1)     (1)     (1)     (1)     (1)     (1)     (1)     (1)     (1)     (1)     (1)     (1)     (1)     (1)     (1)     (1)     (1)     (1)     (1)     (1)     (1)     (1)     (1)     (1)     (1)     (1)     (1)     (1)     (1)     (1)     (1)     (1)     (1)     (1)     (1)     (1)     (1)     (1)     (1)     (1)     (1)     (1)     (1)     (1)     (1)     (1)     (1)     (1)     (1)     (1)     (1)     (1)     (1)     (1)     (1)     (1)     (1)     (1)     (1)     (1)     (1)     (1)     (1)     (1)     (1)     (1)     (1)     (1)     (1)     (1)     (1)     (1)     (1)     (1)     (1)     (1)     (1)     (1)     (1)     (1)     (1)     (1)     (1)     (1)     (1)     (1)     (1)     (1)     (1)     (1)     (1)     (1)     (1)     (1)     (1)     (1)     (1)     (1)     (1)     (1)     (1)     (1)     (1)     (1)     (1)     (1)     (1)     (1)     (1)     (1)     (1)     (1)     (1)     (1)     (1)     (1)     (1)     (1)     (1)     (1)     (1)     (1)     (1)     (1)     (1)     (1)     (1)     (1)     (1)     (1)     (1)     (1)     (1)     (1)     (1)     (1)     (1)     (1)     (1)     (1)     (1)     (1)     (1)     (1)     (1)     ( |                                                                                                    |                                                                                                    | 4864888<br>3−3−<br>4884, 0100200540500000000000000000000000000000                                                                                                    | 22<br>57.                                                                                    | 53-9- <b>82</b>         | Q A               |
|          |                                         |                                                                                                    | ACTORNAL ACTIONS<br>                                                                                                    |                                                                                                    |                                                                                                    | α<br>                                                                                        | 51- <b>7-22</b>         | ۹ 🔝               |
|          |                                         | #Elisyne     #Horizette     #Horizette     #Horizeteeeeeeeeeeeeeeeeeeeeeeeee | Constant (C)                                                                                                    | <ul> <li>АДАК</li> <li>ВОЛА -</li> <li>-АБЛИКТ 160,17</li> <li>-АБЛИКТ 160,17</li> <li>-АБЛИК</li></ul>                                                                                                    | AEANX<br>3-7-<br>2004 NOTATION (000)<br>0004 NOTATION (000)<br>00004 NOTATION (000)<br>00004 NOTATION (000)<br>0004 NOTATION (                                                                                                    | 20194                                                                                        | ea-₩-₩¥<br>Q. <u>A.</u> | Q                 |
|          |                                         | AllSingute     othercity v calle     villigene     difference     difference | Aliany/15 Aliany<br>                                                                                                    | 6. 80.88<br>Bitta -<br>                                                                                                    | AEANX<br>                                                                                                    | 2019A                                                                                        | c₩-₩¥                   | Q .               |
|          |                                         |                                                                                                    | Alinayof Alinay<br>                                                                                                    | 6. 80.88<br>BULL U<br>- BULL U<br>- BULL U | ABLANX<br>3-15-<br>WEAKER CONTACT AND A TOTAL<br>HOME AND CONTACT AND A TOTAL<br>HOME AND CONTACT AND A TOTAL<br>HOME AND CONTACT AND A TOTAL<br>HOME AND CONTACT AND A TOTAL<br>HOME AND CONTACT AND A TOTAL<br>HOME AND CONTACT AND A TOTAL AND A TOTAL<br>HOME AND CONTACT AND A TOTAL AND A TOTAL AND A                                                                                                    | 2019A                                                                                        | e3₩-₩¥                  | Q. 1              |
|          |                                         | (#399-050ap     (#399-050ap     (#399-050 | Allington Alling                                                                                                    | 6. 8088<br>BULL ↓<br>- ABLERT ISAT<br>- ABLERT ISAT                                                                                                    | ABIERIX<br>3-5-<br>ARREL 010022015405-2807A593<br>ARREL 010022015405-2807A593<br>ARREL 01002005-2805-2807A593<br>ARREL 01002005-2805-2807A593<br>ARREL 01002005-2805-2807A593<br>ARREL 01002005-2805-2807A593<br>ARREL 01002005-2805-2807A593<br>ARREL 01002000000000000000000000000000000000                                                                                                    | 20<br>27,<br>00/84                                                                           | a∀-≝¥<br>Q. <u>A</u> .  | Q. 1.             |
|          |                                         | 8.85%pm. 8<br>othendity + calar<br>- 88199-050ap<br>809%apte.<br>10887<br>                                                                                                    |                                                                                                    | 6. REAL<br>BYLA -<br>- 部誌正成で「現れて<br>でわれぬめ、<br>(でわれぬめ、<br>(でわれぬめ、)                                                                                                    | 82.68.0<br>3-4-<br>2004, 1992272580-3893372<br>002480272804, 1998<br>002480272804, 1998<br>002480272804, 1998<br>002480272804, 1998<br>0024802780<br>0024802780<br>002480<br>002400<br>002480<br>0024800<br>0024800<br>0024800<br>0024800<br>0024800<br>0024800<br>002480000000000000000000000000000000000 | 2019A                                                                                        | c∀-≝¥                   |                   |
|          |                                         | 4850apte     4850apte     481994050ap     481994050ap     481994050ap     481994050ap     48198464     48198464     48198464     48198464     48198464     48198464     48198464     48198464     48198464     48198464     48198464     48198464     48198464     48198464     48198464     48198464     48198464     48198464     48198464     48198464     48198464     48198464     48198464     48198464     48198464     48198464     48198464     48198464     48198464     48198464     48198464     48198464     48198464     48198464     48198464     48198464     4819846     4819846     4819846     4819846     4819846     4819846     4819846     4819846     4819846     4819846     4819846     4819846     481984     481984     481984     48198     48198     48198     48198     48198     48198     4819     4819     4819     4819     4819     4819     4819     481     481     481     481     481     481     481     481     481     481     481     481     481     481     481     481     481     481     481     481     481     481     481     481     481     481     481     481     481     481     481     481     481     481     481     481     481     481     481     481     481     481     481     481     481     481     481     481     481     481     481     481     481     481     481     481     481     481     481     481     481     481     481     481     481     481     481     481     481     481     481     481     481     481     481     481     481     481     481     481     481     481     481     481     481     481     481     481     481     481     481     481     481     481     481     481     481     481     481     481     481     481     481     481     481     481     481     481     481     481     481     481     481     481     481     481     481     481     481     481     481     481     481     481     481     481     481     481     481     481     481     481     481     481     481     481     481     481     481     481     481     481     481     481     481     481     481     481     | Constant (Constant)                                                                                                    | 6. 80.88<br>BULL -<br>                                                                                                    | AEANX<br>3-1-<br>2004 NOTATION (000)<br>0004 NOTATION (000)<br>00004 NOTATION (000)<br>00004 NOTATION (000)<br>0004 NOTATION (                                                                                                    | 22<br>27<br>26<br>20<br>20<br>20<br>20<br>20<br>20<br>20<br>20<br>20<br>20<br>20<br>20<br>20 | c∀-≝¥                   |                   |
|          |                                         |                                                                                                    |                                                                                                    | 6. 80.88<br>BITA -<br>                                                                                                    |                                                                                                    | 2012A                                                                                        | c∀-≝₹                   |                   |
|          |                                         | AllSinghts.     All     orders.ndlity.vr.akle     vr.aklevPro50op     reciperation     collease     collease     collease     collease     collease     collease     collease     collease     collease     collease                                                                                                    | ACIONALIZE A ECONAL<br>CONTRACTOR<br>CONTRACTOR<br>CONTRACTO | 6. 80.88<br>BITA -<br>                                                                                                    | AECONX<br>3-15-<br>4000000000000000000000000000000000000                                                                                                    | 2019A                                                                                        | α <u>₽</u>              | Q. 1.             |
|          |                                         |                                                                                                    |                                                                                                    | 6. 80.88<br>BULL U<br>- BULL T DUT<br>- BULL T DUT                                                                                                    |                                                                                                    | 83<br>V                                                                                      | a, <u>A</u>             |                   |
|          |                                         |                                                                                                    |                                                                                                    | 8.         8.0.00           1         10.0.0           -         8.0.00           -         8.0.00           -         8.0.00           -         8.0.00           -         8.0.00           -         8.0.00           -         8.0.00           -         8.0.00           -         8.0.00           -         8.0.00           -         8.0.00           -         8.0.00           -         8.0.00           -         8.0.00           -         8.0.00           -         8.0.00           -         8.0.00           -         8.0.00           -         8.0.00           -         8.0.00           -         8.0.00           -         8.0.00           -         8.0.00           -         8.0.00           -         8.0.00           -         8.0.00           -         8.0.00           -         8.0.00           -         8.0.00                                                                                                    |                                                                                                    | ο<br>                                                                                        | c∀-≝¥                   |                   |

|    | ドロップダウンの設定       |     | ×   |  |  |  |  |  |
|----|------------------|-----|-----|--|--|--|--|--|
| ?  | ? へしプ            |     |     |  |  |  |  |  |
| 74 | フィールド名*          |     |     |  |  |  |  |  |
| 処  | 理者指定             |     | - 8 |  |  |  |  |  |
|    | フィールド名を表示しない     |     | - 8 |  |  |  |  |  |
|    | 必須項目にする          |     | - 8 |  |  |  |  |  |
| 項目 | 日と順番             |     | - 8 |  |  |  |  |  |
| \$ | ユーザー             | 0 0 | - 8 |  |  |  |  |  |
| \$ | 上長               | 0 0 | - 8 |  |  |  |  |  |
| \$ | グループ             | 0 0 | - 8 |  |  |  |  |  |
| \$ | 組織と役職            | 0 0 | - 8 |  |  |  |  |  |
| \$ | 組織のみ             | 0 0 | - 8 |  |  |  |  |  |
| \$ | 「優先する組織」         | 0 0 | - 8 |  |  |  |  |  |
| \$ | 「優先する組織」と役職      | 0 0 | - 8 |  |  |  |  |  |
| \$ | 「優先する組織」の上位組織と役職 | 0 0 | - 8 |  |  |  |  |  |
| \$ | 「優先する組織」を含む上位組織と | 0 0 | - 8 |  |  |  |  |  |
| \$ | 申請者              | 0 0 | - 8 |  |  |  |  |  |
| 初月 | 月值               |     |     |  |  |  |  |  |
|    | •                |     |     |  |  |  |  |  |
| 7- | フィールドコード *       |     |     |  |  |  |  |  |
| 処理 | :着指定 🖉           |     | · · |  |  |  |  |  |
|    |                  |     |     |  |  |  |  |  |
|    | キャンセル            | 保存  |     |  |  |  |  |  |

処理者指定のドロップダウンに、「申請者」を追加します。※順番は任意です。

設定は以上です。